# BSE Star MF Onboarding and E-NACH Mandate Process to be followed by Client:

**Step 1:** UCC Authentication email will be received on client's email id from BSE Star MF and then client needs to approve it.

## (Client can search "UCC Authentication" in his Email "Search inbox")

On approving the same, BSE Star MF shows the following window

| Client Name<br>DOB | RAHUL ANIL PASALKAR                                                                                                    |
|--------------------|----------------------------------------------------------------------------------------------------|
| DOB                |                                                                                                    |
|                    | 16 Apr 2002                                                                                                    |
| PAN 1              | GPPPP5192L                                                                                                    |
| App Name 3         |                                                                                                    |
| PAN 3              |                                                                                                    |
| Guardian PAN       |                                                                                                    |
| Mobile             | 9146154443                                                                                                    |
| Is                 |                                                                                                    |
| Acc No 1           | 60331014975                                                                                                    |
| MICR No 1          | 411014033                                                                                                    |
| Bank Branch 1      | PARVATI, PUNE                                                                                                    |
|                    | la contra contra c |
| E                  | AICR No 1<br>Bank Branch 1                                                                                                    |

**Step 2:** Finance Square needs to send Nominee Authentication Email and Client needs to authenticate the same.

(Client can search "BSE StAR MF Nomination Authentication" in his Email "Search inbox")

On clicking on the "Online Authentication" Link, a window opens, and the client needs to press Generate OTP button to authenticate the same.

| Holder Name             | Email ID              | Mobile No         |
|-------------------------|-----------------------|-------------------|
| DARSHANA<br>RAJESH JAIN | drjdarshana@gmail.com | 9422007675        |
| Nominee 1               |                       |                   |
| Name                    |                       |                   |
| RAJESH DUNGARMAL JAIN   |                       |                   |
| Relationship            |                       |                   |
| Husband                 |                       |                   |
| Applicable (%)          |                       |                   |
| 100.00                  |                       |                   |
| Flag                    |                       |                   |
| N                       |                       |                   |
| DOB                     |                       |                   |
|                         |                       | Generate OTP Back |

Step 3: Finance Square needs to Upload AOF after strictly following the above 2 steps.

#### Step 4: Send BSE E-Mandate Email to Client:

- a) An email will be sent from Finance Square, the link (BSE-Click Here) on that email ID will not be opening.
- b) Open the email you would have received a mail from "BSE STARMF E-Mandate Authentication Link".

Click on "Online E-Mandate Registration Authentication" link – The mandate Email sent has Rs 10 Lakhs limit – this is the maximum amount through which client can pay via mandate.

(Client can search "BSE StARMF EMandate Authentication Link." in his Email "Search inbox")

Authenticate it by pressing on "Send code to Email"

| BSE<br>Ster MF                             | Secured by digio                      |
|--------------------------------------------|---------------------------------------|
| Authent                                    | icate                                 |
| By continuing, I confirm to the Terms of S | ervice and Privacy Policy of digio.in |
| G Login with                               | n Google                              |
| or verify through emai                     | verification code                     |
| Send code                                  | e to Email                            |
|                                            |                                       |

c) Enter the Security Code you would have received in your email and click "Submit"

| SEDM | Secured by digio                                      |
|------|-------------------------------------------------------|
|      | Security code sent to                                 |
|      | Please check all mail folders (updates / junk / spam) |
|      | Security Code                                         |
|      | 623434                                                |
|      | Didn't receive code? Resend in 00:01                  |
|      | Security code is valid for 10 minutes only            |
|      | Submit                                                |
|      |                                                       |

 d) Mandate Details will be listed on the next page (Amount, Start & End Date, Bank Details, etc). Use the Radio button to select verification method as Debit Card or Net Banking or Aadhar Card.

We recommend using "Net Banking" or Aadhar Card if Aadhar card is linked to your bank account.

(It is to be noted that if in-between during Mandate Registration the NPCI window is not processing the mandate request further, do not close the window, just wait for 3-5 minutes, it will be processing your request, just don't close the window.)

| SEE                                                                                                    | Secured by digio                                                                                                    |
|----------------------------------------------------------------------------------------------------|----------------------------------------------------------------------------------------------------|
| Create                                                                                                    | Mandate                                                                                                    |
| Purpose<br>Mutual Fund Payment                                                                                                    | Upto Maximum Amount of<br><b>₹1,000,000.00</b>                                                                        |
| Start and End date<br>17 Nov 2023 - 16 Nov 2053                                                                                                    | Debit frequency<br>As On When Presented                                                                               |
| Bank<br>Bank Of Maharashtra<br>Account Number                                                                                                    |                                                                                                    |
| Customer Name<br>RAHUL ANIL PASALKAR                                                                                                    |                                                                                                    |
| IFSC Code<br>MAHB0000158                                                                                                    | Account Type<br>Savings                                                                                               |
| F-Mandate                                                                                                    | Powered hv                                                                                                    |
| Select verification method                                                                                                    |                                                                                                    |
| 🔿 🖃 Debit Card 🛛 💿 🏦 Net Bar                                                                                                    | nking 🔘 🕬 Aadhaar                                                                                                    |
| I hereby authorize INDIAN CLEARING COP<br>mandate and bank account defails.<br>I understand that the bank where I have a<br>charges as mentioned in the bank's latest so | P to debit my Bank account, as per the mentioned authorised the debit may levy mandate processing thedule of charges. |
| Cancel                                                                                                    | Submit                                                                                                    |
|                                                                                                    |                                                                                                    |

## A) Verify Using Net Banking Option:

Select "Net Banking" in the step d) and click Submit. The confirmation page will show all your details again with radio button "Net Banking" selected. Check the box at the bottom and click submit

Login using your net banking credentials. Post that, you will be asked for an OTP for mandate approval

Your Mandate has been registered and you will see the below confirmation screen with Status- "Success" by BSE Star MF.

## B) Verify Using Debit Card Option:

Select Debit Card in the step above and fill debit card details- Card number, Pin Number, Expiry date and click Submit.

| Debit Account number                                                 |                                                           | Mandate Amount (Max)                                                                                   |
|----------------------------------------------------------------------|-----------------------------------------------------------|----------------------------------------------------------------------------------------------------|
| XXXXXXXXXXXX7675                                                     |                                                           | ₹ 1000000.00                                                                                           |
| Debit Frequency                                                      |                                                           | Start Date (YYYY-MM-DD)                                                                                |
| Adhoc                                                                |                                                           | 2023-09-06                                                                                             |
| Expiry Date (YYYY-MM-DD)                                             |                                                           | Sequence type                                                                                          |
| 2123-09-06                                                           |                                                           | Recurring                                                                                              |
| Reference 1                                                          |                                                           | Reference 2                                                                                            |
| 25029348                                                             |                                                           |                                                                                                    |
| Debit Card                                                           |                                                           |                                                                                                    |
| Debit Card                                                           | PIN                                                       | Expiry Date(MMYY)                                                                                      |
| ••••••                                                               |                                                           | 0326                                                                                                   |
|                                                                      |                                                           |                                                                                                    |
| The information is accurate as p<br>submit, I agree to HDFC Bank's d | er my best knowledge.<br>lata privacy notice - <u>Glo</u> | I wish to proceed with Debit card for registering e-mandate. By clicking<br><u>bal privacy notice.</u> |
|                                                                      |                                                           |                                                                                                    |

Enter the OTP you would have received on your mobile and click "Verify:

| ОТР                               |                       |  |
|-----------------------------------|-----------------------|--|
|                                   | Enter the 6 digit OTP |  |
|                                   | VERIFY RESEND         |  |
| OTP valid till 2000 till and till | 118                   |  |

Your Mandate has been registered and you will see the below confirmation screen with Status-"Success". If you do not receive this message, it means your mandate has not been registered, you need to call back Finance Square.

| Mandate ID     | (1) | 25029348                         |  |
|----------------|-----|----------------------------------|--|
| ENACH ID       | 3   | ENA230906180221141YD86MMSQZGJBAP |  |
| Mandate Amount | 8   | 100000.0000                      |  |
| Status         | -   | success                          |  |
| Description    | 8   | Authentication Success           |  |